<概要>

1 アップロード画面を表示する YouTube サイトの右上にある[アップロード]をクリックします。

- 2 動画を選択する
- 3 タイトルを入力する
- 4 説明を入力する
- 5 タグを登録する
- 6 動画を公開する
- 7 公開した動画を確認する
- <詳細手順>

① Gmail アドレスを取得する(既に Gmail アドレスをお持ちの方はそのままお使いいただけます)

- YouTube アカウント(YouTube チャンネル)を作成する
  YouTube ヘアクセスしたら、右上にある「ログイン」をクリックします。
- ③ Gmail アドレスを入力し、「次へ」をクリックします。
- ④ パスワードを入力し、「次へ」をクリックします。
- ⑤ YouTube のトップ画面に切り替わったら、再度「ログイン」をクリックします。
- ⑥ 画面右上のアイコンが切り替わり、Google アカウントでログインしている状態になります。
- ⑦ 右上にある「ビデオマークのアイコンボタン」をクリックします。
- ⑧「動画をアップロード」をクリックします。
- ⑨ 赤枠の部分に、アップロードしたい動画をドラッグ&ドロップする又は、赤枠の部分をクリックしファイルを選択し、「開く」をクリックします。
- ⑩ アップロードが開始されます。上のバーが「100%アップロード済み」になるまで待ちます。
  15分の動画のため、アップロードには時間がかかります。
- ①「画のアップロードが完了しました」の表示になったら、タイトルを研究発表資料の
  タイトルと説明の欄(簡単で構いません)を入力し、「子ども向けか」のラジオボタンを選択して、
  「次へ」をクリックする。
- 12次の画面は何も入れずに「次へ」をクリックする。
- 13「限定公開」を選び「次へ」をクリックする。
- ④ 動画の公開日時とタイトルなどを確認し、一番下の動画リンクの URL をコピーする。
  ここで URL をコピーし忘れても、Google アカウントでログインしている状態から、
  右上にある「ビデオマークのアイコンボタン」をクリックし、「動画をアップロード」をクリックし、
  アップロードの画面を閉じる(×をクリック)すると、アップロードした画像が表示されます。
  画像をクリックすると動画の詳細が出てきて、その中に動画リンクがあります。